## Правила реєстрації на освітньому сайті Autodesk

(оновлення: 10/08/2020, 31/10/2020, 03/03/2021, 30/03/2021)

 У будь-якому браузері, наприклад, «FireFox», «Chrome» або «Edge» перейти до сторінки autodesk.com/education/students

знайти показаний фрагмент і натиснути «Get products»:

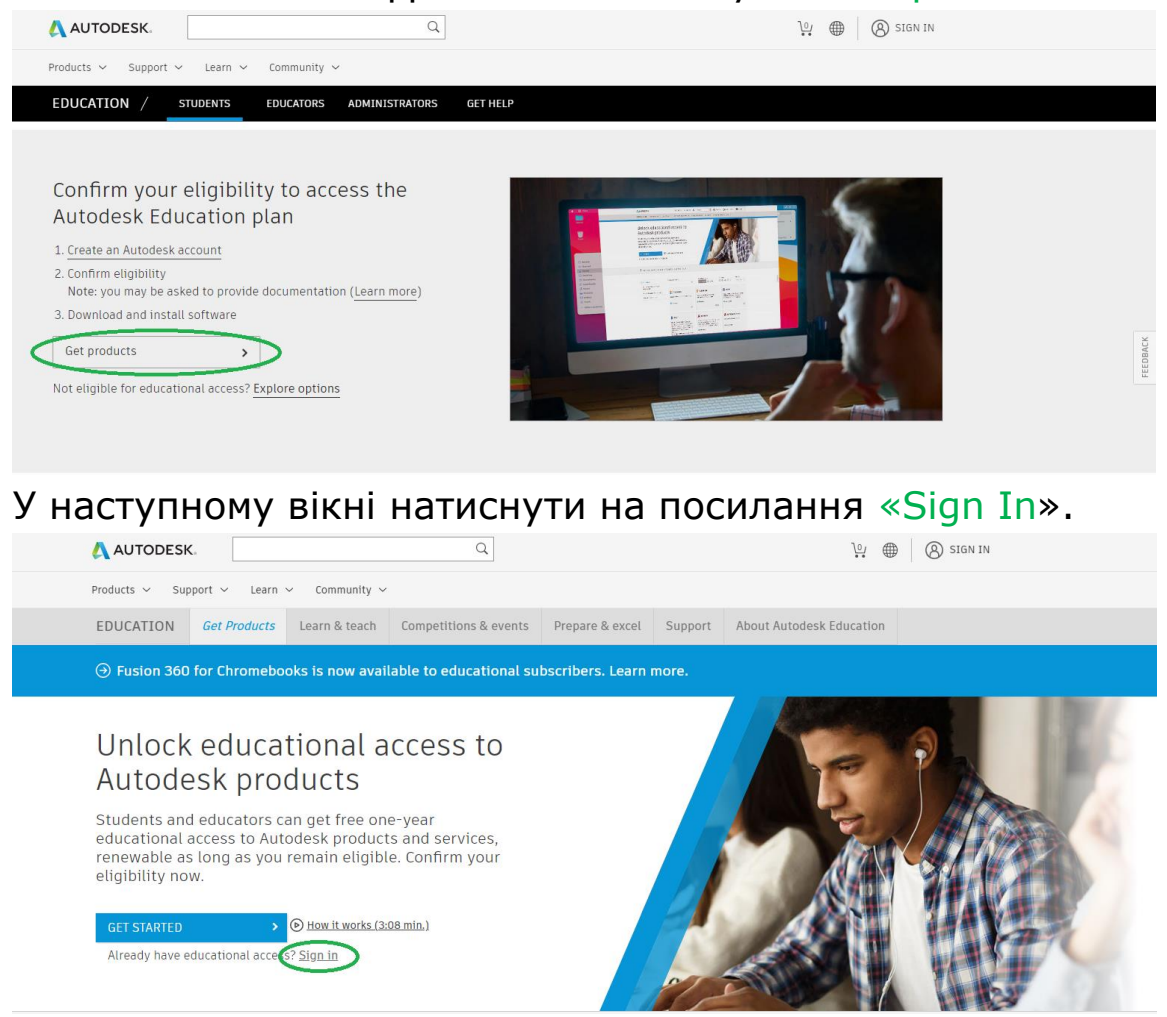

 На сторінці, що з'явилася, натиснути посилання «Create account» (надалі для входу буде достатньо ввести свою адресу електронної пошти та пароль).

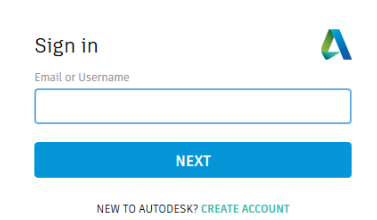

- У вікні заповнити зазначені розділи: країна, роль у навчальному процесі («Student») і дату народження у зазначеному форматі. В кінці натиснути «Next».
- 4. У наступному вікні ввести своє ім'я та прізвище (як написано у студентському квитку), вказати діючу адресу електронної пошти та придумати та ввести пароль (від 8 до 12 символів, серед яких мають бути літери верхнього та нижнього регістру та цифри).
  В кінці слід відзначити галочкою поле про згоду викорис-

товувати ці продукти Autodesk ТІЛЬКИ в освітніх цілях і натиснути кнопку

« Create Account » .

 Далі Ви побачите підказку, що на вказану електронну адресу надіслано листа для її підтвердження.

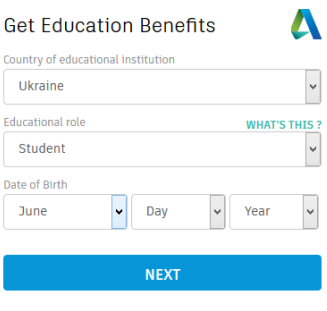

ALREADY HAVE AN ACCOUNT? SIGN IN

| Create account   |           | Δ            |
|------------------|-----------|--------------|
| First name       | Last name |              |
| Andrei           | Petrov    |              |
| Email            |           |              |
| chechech@ukr.net |           | $\checkmark$ |
| Confirm email    |           |              |
| chechech@ukr.net |           | $\checkmark$ |
| Password         |           |              |
| •••••            |           | $\odot$      |

✓ I agree to the A360 Terms of Service, the Education Special Terms Terms and to the use of my personal information in accordance with the Autodesk Privacy Statement (including cross-border transfers as described in the statement).

## **CREATE ACCOUNT**

ALREADY HAVE AN ACCOUNT? SIGN IN

To learn more about our EDUCATION SPECIAL TERMS and information about the US Family Education Rights and Privacy Act (FERPA), click HERE

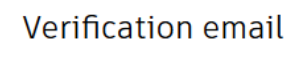

Look in your Inbox and respond to the email verification message sent to

chechech@ukr.net

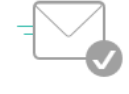

HAVE NOT RECEIVED IT? RESEND

 Тепер потрібно зайти в свою поштову скриньку, відкрити отриманий від Autodesk лист (якщо листа немає, перш за все, потрібно перевірити папку «Спам»; якщо його немає і там, натисніть посилання «RESEND» у попередньому вікні).

| FREEMAIL                                                                                                    | Поиск в письмах Искать расширенный поиск                                                                                                    | 🟠 <u>ukr.net</u> <u>eDis</u>        |
|----------------------------------------------------------------------------------------------------|----------------------------------------------------------------------------------------------------|-------------------------------------|
| 👍 Написать письмо                                                                                                    | <u>← назад во Входящие</u> Ответить   Переслать   Удалить   В спам!   Переместить в -   Ещё                                                                                                    | н Пред   <b>След →</b>              |
| Почта Контакты<br>входящие 609 <sup>998</sup><br>Нерновики 1<br>Отправленные 150<br>глам 35 <sup>35</sup><br>/даленные 4 | Autodesk — Verify your Autodesk account     1 ноя       Or:     Autodesk <norepty@mail.accounts.autodesk.com>       Кому:     @wkr.net       Тема:     Verify your Autodesk account       Дата:     1 ноября 2016, 11:58:37       Размер:     10К</norepty@mail.accounts.autodesk.com>                                                                                                    | бря 2016, 11:58:37<br><u>Скрыть</u> |
| лтмеченные <mark>т</mark><br>Непрочитанные<br>правление папками                                                          | AUTODESK.      Hi Andrei Petrov,      Welcome to Autodesk!      Please complete your account by verifying your email address.      VERIFY EMAIL                                                                                                    |                                     |
|                                                                                                    | If the link above doesn't work, you can copy and paste the following into your browser:<br>https://accounts.autodesk.com.443/user/verifyemail/d1038baf4ec74d326abfd916ef3c7bb72d612e83?referrer=http<br>%3A%2F%2Fwww.autodesk.ru%2Feducation%2Fcountry-gateway&productname=ru-adsk-dotcom&uitype=education<br>Autodesk respects your privacy. For more information, please review our Privacy Policy.<br>© Copyright 2016 Autodesk, Inc. All rights reserved. |                                     |

## У цьому листі необхідно натиснути на посилання « Verify Email »

 При правильно виконаній процедурі у браузері Ви побачите повідомлення про успішну перевірку облікового запису.

> Якщо хочете отримувати повідомлення від Autodesk електронною поштою, позначте показаний квадратик.

В кінці натисніть « DONE »

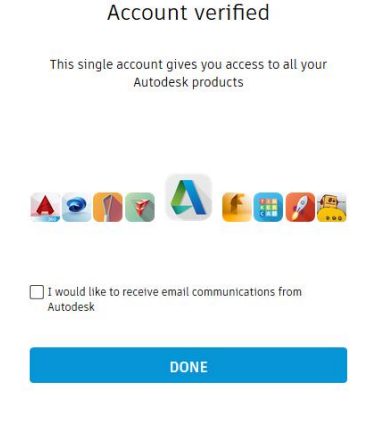

Your account for everything Autodesk

 Далі лишилося кілька кроків. Насамперед, треба додати інформацію про університет – у рядку «Name of Educational Institution» почніть вводити назву ( наприклад, «автомоб» ),

після чого в списку виберіть "Харківський національний автомобільно-дорожній університет".

- 9. Виберіть область знань, наприклад, «Architecture, Engineering & Construction» та «Product Design & Manufacturing», введіть дату вступу до університету та заплановану дату завершення навчання (вводити, як написано у студентському квитку), і натисніть « NEXT ».
- Якщо все зроблено правильно, Ви отримаєте повідомлення про створення облікового запису.

Натисніть на « CONTINUE », щоб продовжити роботу.

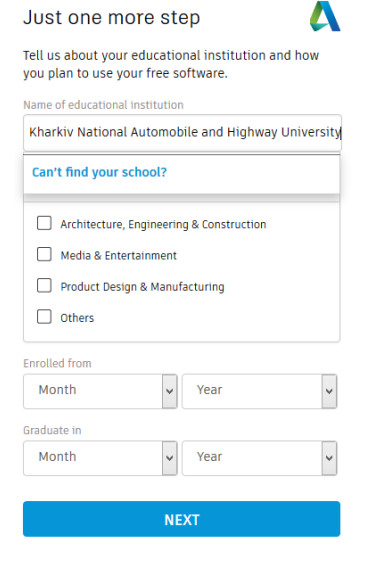

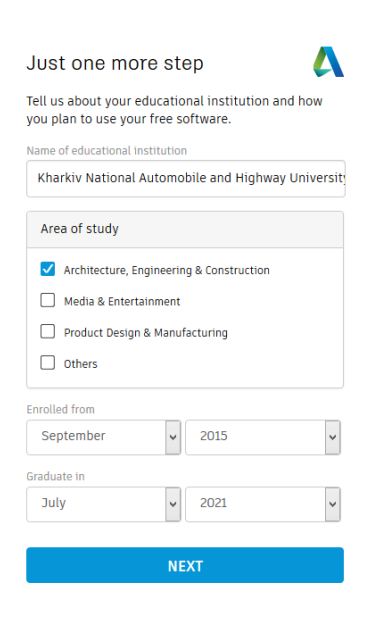

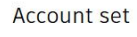

Your account is now updated to access the Autodesk education community

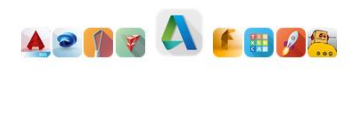

CONTINUE

- Тепер Вам треба підтвердити, що Ви є студентом нашого Університету. Сфотографуйте свій студентський квиток (і надішліть фото на комп'ютер, наприклад, через свою пошту, хмарний диск тощо).
- 12. На сторінці, що з'явилася, натисніть « Get started »

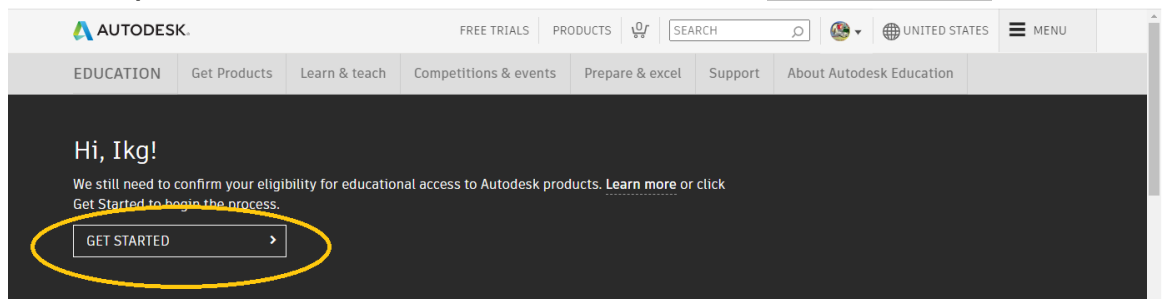

13. Перевірте введені дані (вони повинні збігатися з даними студентського квитка) і натисніть кнопку « Verify »

| AUTODESK.                                                                                                    |                                                                                                   |  |
|----------------------------------------------------------------------------------------------------|---------------------------------------------------------------------------------------------------|--|
| Check your information below is                                                                                     | correct and click Verify                                                                          |  |
| All fields must be accurately completed to verify<br>benefits. Thank you for helping us provide Autoo<br>the globe. | your eligibility to access Autodesk Education<br>lesk tools for legitimate educational use around |  |
| Email                                                                                                    |                                                                                                   |  |
| ikg@khadi.kharkov.ua                                                                                                |                                                                                                   |  |
| Wrong email address? <u>Update address</u>                                                                          |                                                                                                   |  |
| First name                                                                                                    | Last name                                                                                         |  |
| Віктор                                                                                                    | Петренко                                                                                          |  |
| Country or region of your educational institution                                                                   | Institution type                                                                                  |  |
| Ukraine 🗸                                                                                                    | University/Post-Secondary 🗸                                                                       |  |
| Name of educational institution                                                                                     |                                                                                                   |  |
| Харківський національний автомобільно-дорожній                                                                      |                                                                                                   |  |
|                                                                                                    |                                                                                                   |  |
|                                                                                                    |                                                                                                   |  |
| VERIFY > Cancel                                                                                                    |                                                                                                   |  |
| Verification services powered by SheerID SheerID FAQs                                                               |                                                                                                   |  |
| Privacy. Statement                                                                                                  |                                                                                                   |  |
| Not enrolled or employed at a Qualified Educational Institution?                                                    | View alternate Autodeck coftware licensing options                                                |  |

14. Далі необхідно підтвердити свій студентський статус наявністю Вашої корпоративної університетської пошти та/або реєстрацією на одному з сервісів університету (наприклад, на stud.khadi.kharkov.ua); Якщо такої можливості немає, необхідно натиснути на виділене посилання для надсилання фотографії документа.

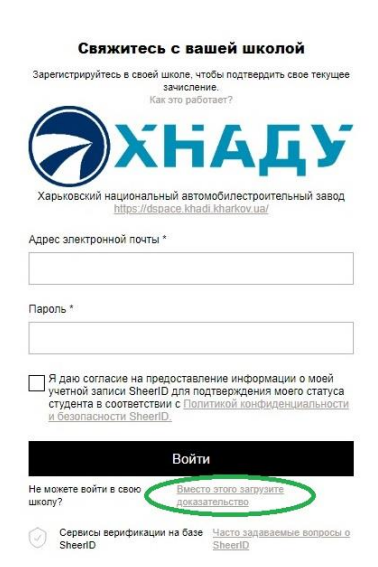

15. Перетягніть завантажену фотографію у виділене поле (або виберіть « <u>Browse</u>», знайдіть і вкажіть файл з фото); в кінці натисніть кнопку «Submit »

|           | AUTODESK.                                                                                                    |                                                                                                    |                                                                    |
|-----------|----------------------------------------------------------------------------------------------------|----------------------------------------------------------------------------------------------------|--------------------------------------------------------------------|
|           | Additional documentation needed                                                                                                    |                                                                                                    |                                                                    |
|           | Please upload a copy of documentation issued to you by your educational institution (e.g. tuition receipt or student ID, employee ID) as proof that you attend, teach or are employed at a Qualified Educational Institution                                                                                                    | Examples of prefe<br>documents                                                                                                    | School Transcript<br>Transcript with full                          |
|           | You have 14 days to upload your documentation                                                                                                    | GPUES LOUIS, FARLENY<br>Microsoft<br>Annual Statistics<br>Annual Statistics                                                                                                    | name of student,<br>school name, and                               |
|           | The document must include:                                                                                                    | Lot         Loty         Lot         Empty           UPU         MERCHAR         0         8         0000           UPU         MERCHAR         0         8         0000           UPU         MERCHAR         0         8         0000           UPU         MERCHAR         0         8         0000           UPU         MERCHAR         0         8         0000           UPU         MERCHAR         0         8         0000           UPU         MERCHAR         0         8         0000           UPU         MERCHAR         0         8         0000           UPU         MERCHAR         0         8         0000           UPU         MERCHAR         0         8         0000           UPU         MERCHAR         0         9         0000                                                                                                    | date                                                               |
|           | <ol> <li>Your full legal name (Віктор Петренко)<br/>Note: The name on the document you submit must match this.</li> </ol>                                                                                                    | Image: state         Image: state         Image: state<                                                                                                    |                                                                    |
|           | <ol> <li>The name of the educational institution at which you are enrolled or employed<br/>(Xapxlisckxi/M hauloHanbHivM abroMofinsHo-дopowiHi yHlbepcvret)<br/>Note: The school name on the document you submit must match this.</li> </ol>                                                                                                    |                                                                                                    |                                                                    |
|           | 3. A date within the current school term.                                                                                                    |                                                                                                    | School-issued<br>confirmation letter                               |
|           | Preferred documents include:                                                                                                    | Rosen MARIN                                                                                                    | School letterhead<br>with full name of                             |
|           | <ul> <li>Transcript</li> <li>School-issued confirmation letter</li> <li>A copy of your student ID (photo ID not required)</li> </ul>                                                                                                    | Table in the second second sec | member, school<br>name, and date                                   |
|           | Supported file types: JPEG, PDF, PNG, GIF                                                                                                    |                                                                                                    |                                                                    |
| $\langle$ | $oldsymbol{	extsf{L}}$ Drag documents here, or <u>browse</u>                                                                                                    | Hilltop University<br>EAST WEST ACADEMY                                                                                                    | School ID<br>ID badge with full<br>name of student or              |
|           | NOTE: If your uploaded document is too fuzzy to read, does not show your full and legal<br>name, or shows a name different from the one you used for this Autodesk account, you will<br>not be able to finalize the verification process. Please do not include any confidential<br>information in the document you upload, such as social security numbers or banking<br>details. Please ensure any sensitive information is blacked out before you upload your<br>document. | Register Arkinsed<br>back<br>3200-900                                                                                                    | faculty member,<br>school name, and<br>date, photo not<br>required |

протягом 20-30 хвилин (якщо все зроблено правильно) Вам на пошту прийде повідомлення про успішну перевірку.

16. Тепер можна повернутися на сторінку <u>autodesk.com/education/students</u> щоб вибрати програму для скачування та установки, вибрати операційну систему, номер версії та мову локалізації. Завантажувати обрану програму слід тільки в режимі «Download» ! **Зверніть увагу на те**, що може бути кілька файлів установки, тому в браузері повинні бути дозволені спливаючі вікна;

(якщо Ви обрали AutoCAD, то з цієї сторінки може закачуватись версія для Win32; якщо Вам потрібна програма для Win 64 (або вертикальне рішення на базі AutoCAD), необхідно перейти до свого кабінету користувача за адресою

*https://manage.autodesk.com*  $\rightarrow$  « All Products and Services » далі вибрати « AutoCAD - including specialized toolsets » $\rightarrow$ 

" View all included items " і знайти " AutoCAD Mechanical " -

тут можна буде вибрати потрібну розрядність системи, див. наступні малюнки).

| 🙏 AUTODESH                                                                                                    | ζ.,                                                                | FREE TRIALS                                                                                                    | PRODUCTS OF SEARCH                                                                                                    | q H                   | ● ■ UNITED STATES ■                                                                                                | MENU |
|----------------------------------------------------------------------------------------------------|--------------------------------------------------------------------|----------------------------------------------------------------------------------------------------|----------------------------------------------------------------------------------------------------|-----------------------|----------------------------------------------------------------------------------------------------|------|
| EDUCATION                                                                                                    | Get Products                                                       | earn & teach Competitions &                                                                                                    | events Prepare & excel                                                                                                    | Support About A       | utodesk Education                                                                                                  |      |
| All products<br>Architecture, Engineering, &<br>Construction<br>Product Design & Manufacturing<br>Media & Entertainment |                                                                    | Enter search term(s) FUSION 360 Cloud-based 3D CAD/CAM/CAE software for product design Get product                                                                                                    | Installation ty     Individual      Revit      Plan, design, cont     buildings with po     Building Informat      Get product | rpe Plat<br>Class/Lab | form Sort by<br>Feature<br>AUTOCAD<br>Software for 2D and 3D CAD.<br>Get product                                   | ed 🗸 |
|                                                                                                    |                                                                    | Autocad FOR MAC"<br>Software for 2D and 3D CAD.<br>Get product                                                                                                    | Vindows ~ 2019<br>INSTALL<br>INSTALL<br>DOWNLOAD                                                                               | PROFESSIONAL          | 3 3DS MAX<br>3D modeling, animation, and<br>rendering software for games an<br>design visualization<br>Get product | nd   |
| 🙏 AUTODESK. ACCOUNT                                                                                                    |                                                                    |                                                                                                    |                                                                                                    |                       | 4 (î                                                                                                    |      |
| Home Froducts and Services All Products and Services                                                                    | Products and<br>Get your products up & ru                          | I Services                                                                                                    |                                                                                                    |                       | Q                                                                                                    | 0    |
| Product Updates<br>Deployments                                                                                          | Filters License type                                               | e Version Version Vers | Language 🔻                                                                                                    |                       | Ξ                                                                                                    | τ.   |
| Trials<br>암 User Management ·                                                                                           | <ul> <li>Products and Serve</li> <li>A360<br/>education</li> </ul> | rices (38)                                                                                                    |                                                                                                    |                       | Access now                                                                                                    |      |
| By User<br>By Product                                                                                                   | > AutoCAD                                                          | ident • single-user                                                                                                    |                                                                                                    |                       | View downloads                                                                                                    | :    |
| ണ്ണ് <b>Reporting ~</b><br>Cloud Services Usage                                                                         | V AutoCAD                                                          | - including specialized toolsets 🖋<br>ucation • single-user                                                                                                    |                                                                                                    |                       | View items                                                                                                    | :    |
| Privacy/Cookies                                                                                                    | Summary                                                            | education                                                                                                    | AutoCAD - including special                                                                                                    | ized toolsets         |                                                                                                    |      |
| Terms of Use<br>Privacy Settings                                                                                        | Downloads                                                          | Seats 1<br>View all included items                                                                                                    | License type Autodesk I                                                                                                    | D                     |                                                                                                    |      |
|                                                                                                    | More                                                               | Help downloading<br>Help installing                                                                                                    |                                                                                                    |                       |                                                                                                    |      |
| Quick links                                                                                                    | AutoCAD I                                                          | Mechanical                                                                                                    |                                                                                                    |                       | View downloads                                                                                                    | :    |

 Під час встановлення програми для автоматичного отримання ліцензії має бути доступний Інтернет; (можливо, попередньо доведеться оновити систему ліцензування, встановивши оновлення « Autodesk Licensing Service - xx.x.x.xxxx – Win – Update через особистий кабінет або «Додаток Autodesk для ПК»).
 Ліцензія видається на один рік і може бути продовжена, якщо Ви продовжуєте навчатися в Університеті.